## Pay Methods

Last Modified on 01/17/2025 11:53 am CST

The names of the methods of payment available at the Customer *Payment on Account* screen are set up in the *Pay Methods* area at *Setup / A/R*. Indicate the General Ledger Account where each type of payment should post for each Location. New Pay Methods may be added by selecting **Add Row**.

**Note:** It is not advisable to edit the *Short Description* or *Long Description* on the *Pay Methods* 1 - 10 that were included with the Agvance program files.

|     | Pay Method    | Short Description | Long Description  | <00MAIN>                  | 00MAIN Acct I | Require Signature for 00 | <01IND>   |
|-----|---------------|-------------------|-------------------|---------------------------|---------------|--------------------------|-----------|
| 1 ▶ | Check         | Check             | Check             | Undeposited Cash          | 1100000-00    |                          | Undeposi  |
| 2   | Cash          | Cash              | Cash              | Undeposited Cash          | 1100000-00    |                          | Undepos   |
| 3   | Credit Card   | Credit Card       | Credit Card       | Credit Card Clearing      | 1102000-00    |                          | CreditCa  |
| 4   | Debit Card    | Debit Card        | Debit Card        | Credit Card Clearing      | 1102000-00    |                          | Credit Ca |
| 5   | Adjustment    | Adjustment        | Adjustment        | Clearing Account          | 9999000-00    |                          | Clearing  |
| 6   | Farm Plan     | JDF Multi-use     | John Deere Fin    | Clearing Account          | 9999000-00    |                          | Clearing  |
| 7   | AMEX          | AMEX              | AMEX              | Credit Card Clearing      | 1102000-00    |                          | Credit Ca |
| в   | Visa          | Visa              | Visa              | Credit Card Clearing      | 1102000-00    |                          | Credit Ca |
| 9   | MasterCard    | MasterCard        | MasterCard        | Credit Card Clearing      | 1102000-00    |                          | Credit Ca |
| 10  | Discover      | Discover          | Discover          | Credit Card Clearing      | 1102000-00    |                          | Credit Ca |
| 11  | Budget DNU    | Budget DNU        | Budget DNU        | Budget Billing Receivable | 1220000-00    |                          | BudgetB   |
| 12  | Cash Back     | Cash Back         | Cash Back         | Undeposited Cash          | 1100000-00    |                          | Undepos   |
| 13  | Gift Cert     | Gift Cert         | Gift Certificates | Gift Certificates         | 2730000-00    |                          | GiftCerti |
| 14  | Financed Prod | Financed Prod     | Financed Prod     | Financed Product Clearing | 4400000-00    |                          | Financed  |
| 15  | Respray       | Respray           | Respray           | Respray Clearing          | 1103000-00    |                          | Respray   |
| 16  | Bad Debt      | Bad Debt          | Bad Debt          | Bad Debt Expense          | 6800000-00    |                          | Bad Deb   |
| 17  | WriteOff      | Write Off         | Write Off         | Bad Debt Expense          | 6800000-00    |                          | Bad Deb   |
| 18  | Surcharge     | Surcharge         | Surcharge         | Credit Card Clearing      | 1102000-00    |                          | Credit Ca |
| 19  | ACH           | ACH               | ACH               | Undeposited Cash          | 1100000-00    |                          | Undepos   |
| -   |               |                   |                   |                           |               |                          |           |

If a Pay Method is erroneously entered or is no longer needed, it may be deleted by selecting the row number then using **Delete** on the keyboard. If the Pay Method has not been used, the delete will be allowed.

A *Require Signature* option is available for each Pay Method per Location. This setting affects Quick Tickets and works in conjunction with the **T-LBK460-BSB-R Topaz Signature Pad**. Installation of an additional file is required to utilize the signature pad. Once installed, for the selected Pay Methods, a signature is required when using the *Quick Ticket 40 Character Plain Text* receipt option.